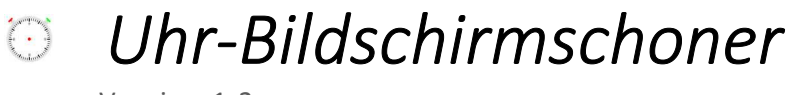

Version 1.2

## Inbetriebnahme

Um den Uhr-Bildschirmschoner in Ihrem Windows-Betriebssystem zu integrieren, müssen Sie die .scr-Datei in das system32-Verzeichnis des Windows-Ordners kopieren. Falls Sie das ZIP-Paket für Entwickler heruntergeladen haben, müssen Sie die Datei Uhr-Bildschirmschoner.exe im Verzeichnis Uhr-Bildschirmschoner\bin\Release in Uhr-Bildschirmschoner.scr umbenennen. Nach dem Kopieren können Sie den Bildschirmschoner über den Windows-Anzeigen-Dialog als Bildschirmschoner auswählen. Der Bildschirmschoner besitzt keine Konfiguration.

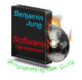